# ご予約方法

当店の予約システムは、外部サイトのSuperSaaS予約システムを利用しております。 ご予約の際にアカウント登録が必要です。 一度アカウントを作成すると、次回よりログインと申し込み時の記入が簡単になります。

| アカウント登録の方法                                                                                                    |                                                                                                    |
|----------------------------------------------------------------------------------------------------|----------------------------------------------------------------------------------------------------|
| 1)下記ボタンをクリックしてログイン画面へ。                                                                                                    |                                                                                                    |
| <b>Solution</b> SuperSaaS                                                                                                    |                                                                                                    |
| kirarisのスケジュール                                                                                                    | イこちらクリック                                                                                                    |
| よけは「おいろいた」」 とうしていたいでは、<br>↓ は「おいろいた」」 というしていたいでは、<br>たたいでは、<br>たたいでは、<br>たたいでは、<br>たたいでは、<br>たたいでは、<br>たいでは、<br>たいででは、<br>たいででは、<br>たいででは、<br>たいでは、<br>たいででは、<br>たいででは、<br>たいで | 日         月         火         水         本         土           11         1         2         3         4         5         6           7         8         9         10         11         12         13           14         15         16         17         18         19         20           21         22         23         24         25         26         27 |
| 2)ユーザーアカウントを作成する。をクリックしてください。                                                                                                    | 3)メールアドレス、パスワード、氏名、携帯電話を入力し、<br>作成するボタンをクリックしてください                                                                                                    |
| Lーザーログイン         E-mail:         パスワード:         ④ ログイン状態を保つ         ● エクイン状態を保つ         ● 国確認する。         ● 毎回確認する。         レロクイン                                                                                                    | kirarisの新規ユーザーアカウントの作成   ##情報を入力してください。     F-mail*    パスワード*   パスワード*   K名*    携帯*    ・必須入力フィールド   人力されたメールアドレスに確認メールが送信されます。   「成する」」   反はてき、   反するてき、   反するてき、   反するてき、   反するてき、   反するてき、   反するてき、   反するてき、   反するのでき、   反するのでき、   反するのでき、   近日のののののののののののののののののののののののののののののののののののの                                                                                  |
| 4)追加情報の画面に切り替わりますので、ご入力ください。                                                                                                    | 5)完了画面が表示されます。                                                                                                    |
| 追加情報<br>年齢*<br>ビラティスの経験*<br>◎有 ○無<br>風往歴*<br>その他連絡事項<br>                                                                                                    | 確認通知が<br>e-mailソフトを開き、受信した確認メール内のリンクをク<br>リックしてください。<br>リンクをクリックできない場合は、リンクをコピーしブラ<br>ウザのアドレスバーに貼付けてください。                                                                                                    |
| 気除する                                                                                                    | e-mailが届いていませんか?                                                                                                    |

| 6)こ登録頂いたメールアトレスに確認メールが届さます。本文内のURLをグリックしてくたさい。                                                                                           |                                         |       |
|----------------------------------------------------------------------------------------------------|-----------------------------------------|-------|
| アカウントを確認してください。 🕬                                                                                                    | レイ x                                    | e 2   |
| SuperSaaS <no_response@supersaas.com><br/>To 自分 ▼<br/>ジータグ様</no_response@supersaas.com>                                                  | 8:32 (2 分前) 📩 🕯                         | ₩ :   |
| 下記のURLをクリックしてメールアドレスの確認をしてください。<br>https://www.supersaas.jp/users/confirm/8623938?k=96f8e9ff<br>リンクをクリックできない場合は、リンクをコピーしブラウザのご<br>ログイン名: | アドレスバーに貼付けてください。<br>つているメールアドレスがログインIDに | なります。 |
| 登録して頂き有難うございます。ユーザー情報の閲覧や変更はロー<br>受信メールのコピーを取っておく事をお勧めします。<br>確認用e-mail                                                                  | ブイン後のスケジュール上部のユーザー設定のリンクから行えます。 念の      | 為、この  |
| *                                                                                                    | 以上で、アカウント登録は完了です。                       |       |

### 予約方法

アカウント登録が終わったら、実際に予約してみましょう!

### 1)ログインされていない方は、ご登録頂いたアカウントにてログインしてください。

#### kirarisのスケジュール用ログイン

|           | ユーザーログイン                                                                |                |  |
|-----------|-------------------------------------------------------------------------|----------------|--|
|           | E-mail:                                                                 |                |  |
|           | パスワード:                                                                  |                |  |
|           | <ul> <li>● ログイン状態を保つ</li> <li>○ Eメールを記憶する。</li> <li>○ 毎回確認する</li> </ul> |                |  |
| $\langle$ | ログイン                                                                    |                |  |
|           | ユーザーアカウント                                                               | <u>~を作成する。</u> |  |

※予約アカウントは、kiraris 御殿山店/2nd(枚方駅前)の共通アカウント になりますので、ご購入頂いたチケットを共通でご利用いただけます。 ※オンラインレッスン(ZOOMでのレッスン)は別アカウントになります ので、別途アカウント 登録とチケット購入をお願いいたします。 オンラインレッスンのスケジュールページから予約してください。

## 2)ご希望のレッスンをクリックしてください。

SuperSaaS tianbianmaro@gmail.comでログインしています。 2 ポイント サインアウト ユーザー設定 💽 ▼ ヘルプ kirarisのスケジュール 3月 2021 ▶ 日月火水木金 作成したクラスをクリックして詳細確認と新規予約作成を行ってください。クリックするとあなたの予約が編集できます。 9 10 11 12 13 14 15 16 17 18 19 20 21 22 23 24 25 26 27 ▶ <u>今日</u>月週日予定予約可能 **28 29 30 31** 1 2 3 3月 2021 Η \* ± 9:30 - 10:30 10:00 - 11:00 10:00 - 11:00 10:00 - 11:00 初心者向けマスターストレッチ 11:00 - 12:00 マスターストレ 12:15 - 13:15 パーソナルレッ 13:15 - 14:15 パーソナルレッスン miho 13:15 - 14:15 13:30 - 14:30 13:30 - 14:30

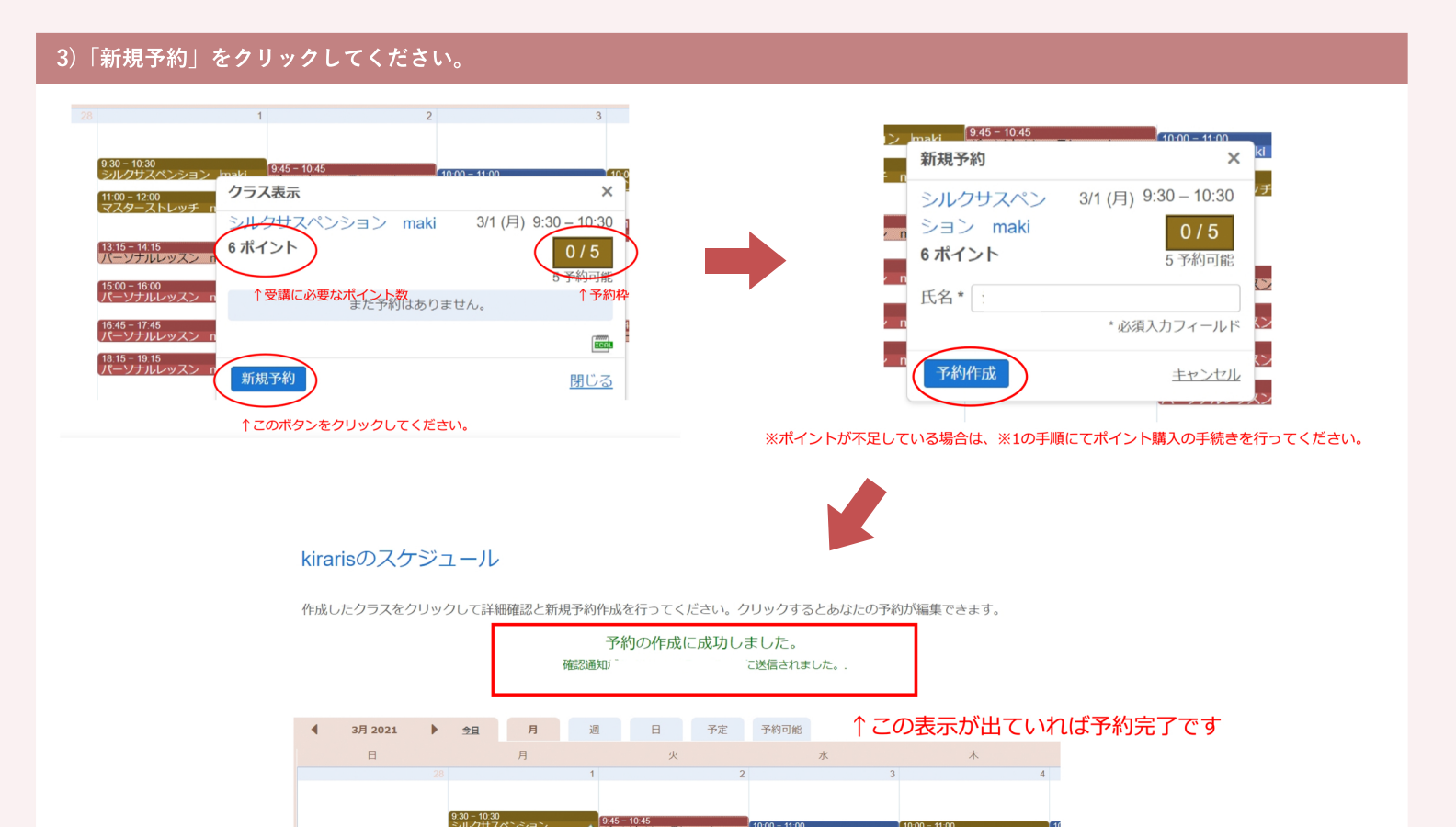

### 4)ご登録メールアドレスに予約完了メールが届きますので、ご確認ください。

あとは、当日レッスンにお越しください。

#### ※1 ポイントが不足している場合

1)ポイントが不足している場合は、ポイントを購入してください

※現金でお支払いの場合はスタジオにてお手続きください。

10:00 - 11:00

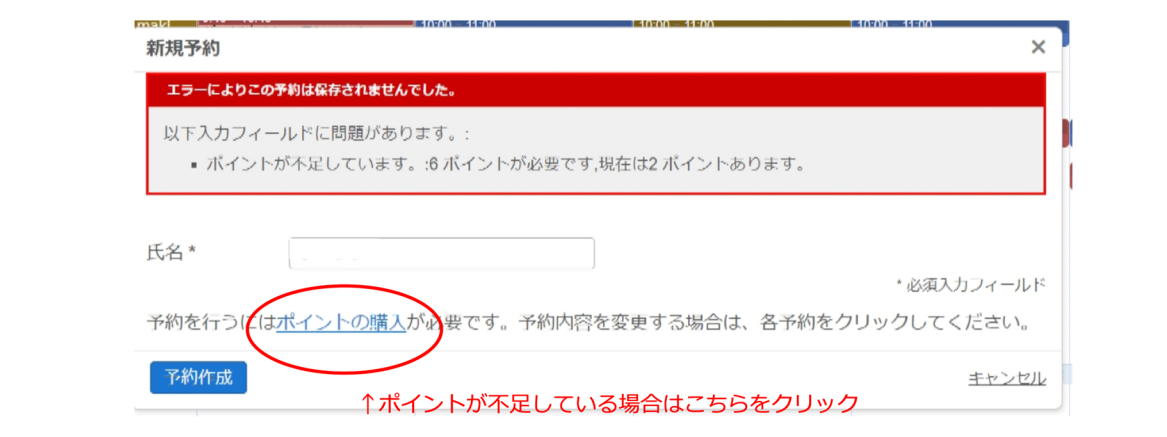

9:45 - 10:45

### 2)一覧よりご購入いただくポイントのボタンをクリックしてください。

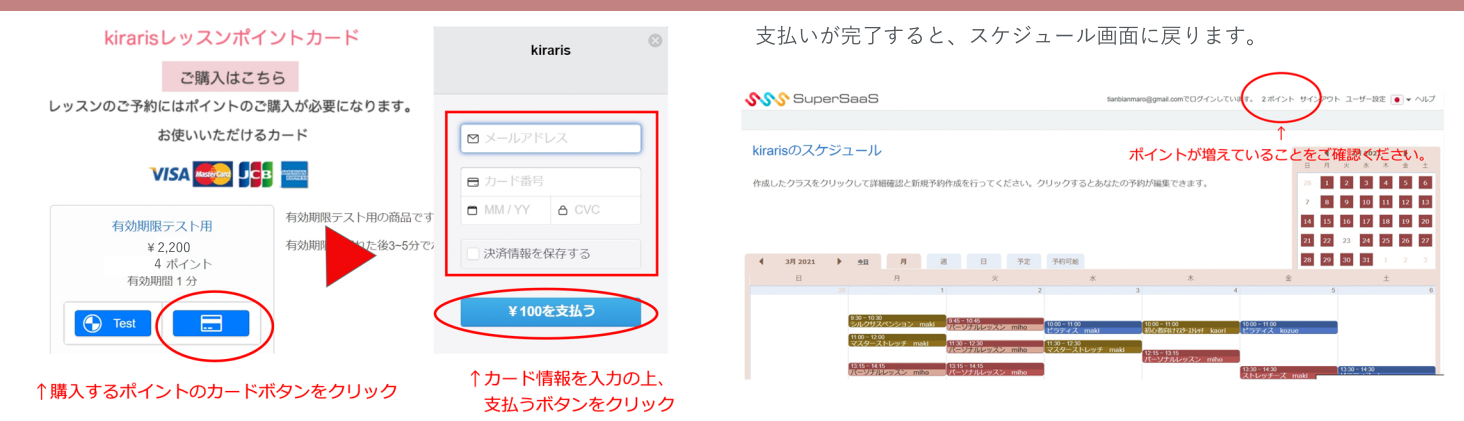